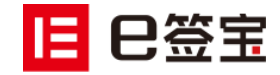

# e 签宝 - 天谷云 CA

供应商应用手册

杭州天谷信息科技有限公司

2021年1月

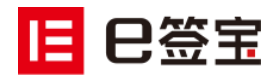

## 目录

| 1、 | 售价                      | 3  |
|----|-------------------------|----|
| 2、 | 申请流程                    | 3  |
|    | 2.1 登录政采云网站             | 3  |
|    | 2.2 申领浙江天谷云 CA          | 3  |
|    | 2.3 CA 认证环节             | 3  |
|    | 2.4 云 CA 购买环节           | 6  |
|    | 2.5 开通法人印章              | 8  |
|    | 2.6 添加投标员工,印章授权         | 10 |
|    | 2.7 e 签宝云 CA 证书授权给投标员工; | 12 |
|    | 2.8 投标员工下载 APP,开通招采云证书; | 12 |
|    | 2.9 回到政采云平台,绑定天谷云 CA    | 14 |
|    | 2.10 下载 CA 驱动           | 14 |
|    | 加密解密注意事项 <b>:</b>       | 15 |
| 3、 | 专属咨询通道                  | 16 |
|    | 3.1 项目负责人               | 16 |
|    | 3.2 项目专属咨询通道            | 16 |
|    | 3.3 咨询热线                | 16 |

## 12 巳签宝

## 1、售价

e 签宝招采云证书服务(政采云版): 单份服务售价 ¥ 200/年 按照使用人数收费,每人消耗一份授权,每份授权有效期一年。 如贵公司想在同一时段由 2 个市场人员分别投标 2 个不同项目,则需购买 2 份授权服务。

## 2、申请流程

#### 2.1 登录政采云网站

请点击登录: <u>https://www.zcygov.cn/</u>

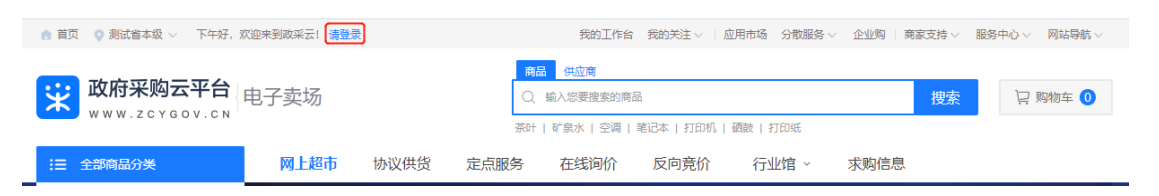

#### 2.2 申领浙江天谷云 CA

| 登录成功后:                 | 【CA管理】> | 【CA 证书申领】> | 【CA证书申领】> | 【浙江天谷 |
|------------------------|---------|------------|-----------|-------|
| $CA ] \longrightarrow$ | 【申领】    |            |           |       |
| 详见下图:                  |         |            |           |       |

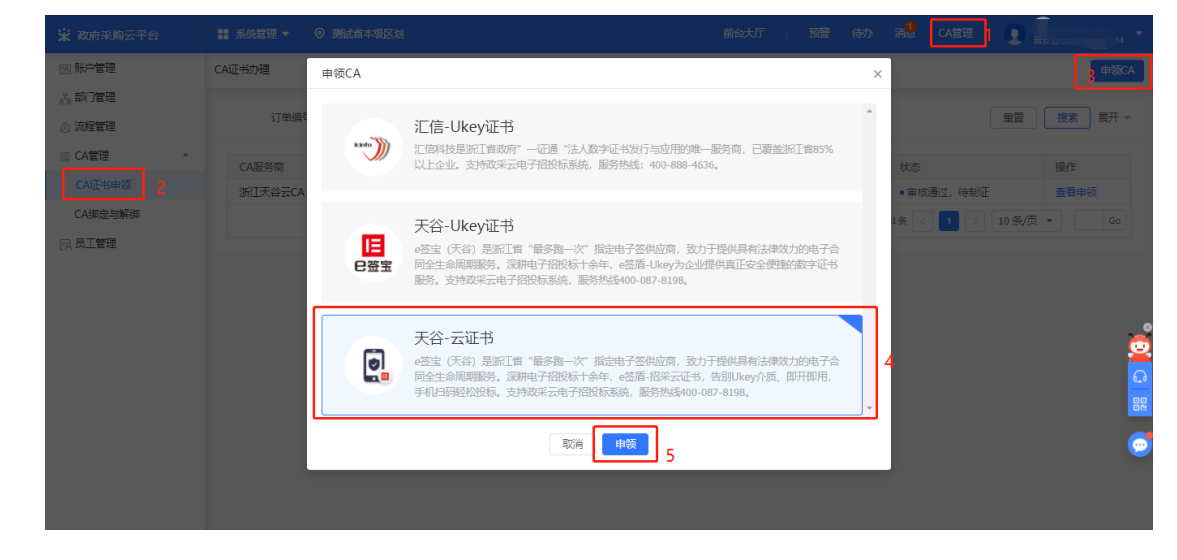

#### 2.3 CA 认证环节

您为您企业办理云 CA 证书的经办人, 也会成为企业云 CA 账户的管理员, 输入手机号, 获取验证码;

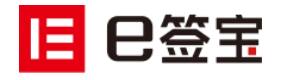

| 政采云                                      | 云天谷云CA A A A A A A A A A A A A A A A A A A      |
|------------------------------------------|-------------------------------------------------|
| 邀请您                                      | -起使用e签宝电子合同服务                                   |
| 根据《中华人民共和                                | 国电子签名法)要求,使用电子签名服务需要您完成实名认证                     |
|                                          |                                                 |
|                                          |                                                 |
| 企业名称                                     | 连有限公司                                           |
| 经办人联系方式                                  | 请输入手机号或邮箱                                       |
| 验证码                                      | 请输入验证码 获取验证码                                    |
|                                          |                                                 |
| 点击"去认证"即代表您                              | 图同意(e签宝用户协议)《用户隐私协议》和《数字证书协议》                   |
|                                          | 去认证                                             |
|                                          |                                                 |
|                                          |                                                 |
| 文个是 CA 认证服务的提示, 勾选已阅读                    | 壶, 卢击【开始认证】                                     |
|                                          |                                                 |
|                                          |                                                 |
|                                          |                                                 |
|                                          | 52                                              |
|                                          |                                                 |
| 为满足》                                     | 您的业务需求,需要您使用认证服务,服务可能                           |
| 采集如                                      | 下信息:                                            |
| <ul> <li>・ 组织初</li> <li>・ 法定代</li> </ul> | 1約名称及統一社会信用代码或工商注册号<br>代表人姓名及证件号                |
| ・经办人                                     |                                                 |
| • M1年/E<br>• 操作人                         | ammintmy-outs((スチカukuuzstak)<br>(人脸祝颂((ス人脸识别获取) |
| ❷ 我已                                     | 阅读并同意《实名认证服务协议》                                 |
|                                          |                                                 |
|                                          | 开始认证                                            |
|                                          | 四十八台进行上队馆园长台有水(生产目传、                            |

| 这一步是经办人个人身份核实, | 推荐使用支付宝进行人脸识别核实身份 | (速度最快) |
|----------------|-------------------|--------|
| 意愿认证           |                   | ● 简体中文 |

|        |                  |                  |         | - |
|--------|------------------|------------------|---------|---|
| 意愿认证方式 | 以下认证方式请选择一种即可    |                  |         |   |
|        | 人脸识别<br>仅限大陆人士使用 | 短信认证<br>需持有大陆手机号 |         |   |
| 刷脸方式   | 🛃 支付宝人脸识别 🧧      | ▶ 腾讯云人脸识别 📘      | e签宝人脸识别 |   |
|        |                  | 1                |         |   |
|        | 影響               |                  |         |   |
|        |                  |                  |         |   |
|        |                  | 6:85 Aut-017     |         |   |
|        | 请使用支付宝扫描二        | 维码,并确保支付宝已登录     | 奉人账号    |   |

个人身份核实通过后,会进入到下图的页面,请认证填写 CA 认证的企业信息,不允许有错误, 此信息会在工商信息库自动比对核验。

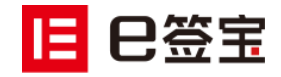

| ⊘ 办理人认证 ──                                              | <ul> <li>Шяжены</li> <li>Жаланы</li> <li>жа</li> </ul> | ● 简体中文 >    |
|---------------------------------------------------------|--------------------------------------------------------|-------------|
| 企业信息仅用于进行实名认证,不会泄露(289)<br>编外组织期间系在组 <b>人工客服</b> 申请实名认证 | 2业信息,若是法定代表人本人操作则直接实名通过                                |             |
| * 组织类型                                                  | 金业 个体工商户 其他                                            |             |
| * 认证方式                                                  | 对公打放认证 推荐 企业支付宝认证 授权书认证 法定代表人认证                        |             |
|                                                         | 对公打款认证 (预计30分钟内完成)                                     |             |
|                                                         | 1、若贵司开通过公账户,建议选择该方式<br>2、可选择贵司汇款或收款两种方式之一,完成订款认证       |             |
| *企业名称                                                   | esign ಟ್ರೆ1221                                         |             |
| *统一社会信<br>用代码或工<br>商注册号                                 | IT输入统一社会的时间或工能注册号 开创                                   |             |
| * 法定代表人<br>名称                                           | 调输入法定代表人名称                                             | ○<br>咨<br>询 |
| 法定代表人身份证号                                               | 请输入法定代表人身份证号                                           | 反馈          |
|                                                         | 砌认                                                     |             |

上一步信息核验通过后,会进入 CA 认证环节,可选择一种对公打款进行确认;

选择平台方向贵司打款,我司会随机打款金额到贵司账户,需咨询财务随机金额数字后回填系统。

| 大学 新学校 14 世界 14 世界 14 世 | 对公打款                                                                 | ● 简体中文 ∨ |
|----------------------------------------------------------------------------------------------------|----------------------------------------------------------------------|----------|
|                                                                                                    | 认证信息: 连                                                              |          |
|                                                                                                    | 请选择打款方式                                                              |          |
|                                                                                                    | 推荐<br>费司向平台方打款<br>需要您向天谷对公账户打款0.01元,我方确认到账后,完成实名认证                   |          |
|                                                                                                    | <ul> <li>付款05</li> <li>0.01 元</li> <li>我方单位(平台方)</li> </ul>          |          |
|                                                                                                    |                                                                      |          |
|                                                                                                    | 平台方向贵司打款 需要您回填天台汇入的随机金额,核验正确完成实名认证                                   |          |
|                                                                                                    | 付款方<br>我方单位(平台方) 0.xx 元 進<br>★ 2 1 1 1 1 1 1 1 1 1 1 1 1 1 1 1 1 1 1 |          |
|                                                                                                    |                                                                      |          |
|                                                                                                    |                                                                      |          |

如下图所示,填写贵司收款信息(贵公司对公账号)

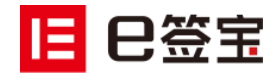

| 对公打款 推荐<br>素开通对公账户 | < 平台方向贵司打款 |         |                         | ● 简体中文 ∨ |
|--------------------|------------|---------|-------------------------|----------|
|                    | 1 填写打款信息   |         | 2 回填金额                  | 3 认证通过   |
|                    |            | 认证信息: ; | 车 有限公司(91320700I ) 重新认证 | E        |
|                    |            | 开户名     | 连之有限公司                  |          |
|                    |            | 银行账户    | 6225 88. 61             |          |
|                    |            | 开户行总行   | 招商银行                    |          |
|                    |            | 开户行城市   | 江苏省/苏州市                 |          |
|                    |            | 手机号     | 13616                   |          |
|                    |            |         | 短信通知为网商银行专有             |          |
|                    |            |         | 确认                      |          |

如下图所示,询问贵司财务收到款项的具体金额填写进去,点击确认,即可完成 CA 认证!

| <b>対公打款 推荐</b><br>素开通对公账户 | 《平台方向贵司打款          |                              |              | 🌐 简体中文 🗸     |
|---------------------------|--------------------|------------------------------|--------------|--------------|
|                           | ✓ 填写打款信息           | 2 回填金额                       |              | 3 认证通过       |
|                           | হিয়               | 公账号:招商银行 6225 8( 56          | 51 重新认证      |              |
|                           |                    | $\bigcirc$                   |              |              |
|                           |                    | 打款已受理!预计 <mark>2小时内</mark> 3 | 到账           |              |
|                           | 您收                 | 到的打款金额                       |              |              |
|                           | ¥                  | 0.                           |              |              |
|                           | 我们会向贵单位的对公银行账户提交一笔 | 1元以下的打款申请,回填打款金额即可           | 认证。1分钟后可重新申请 | 丁款 剩余打款次数99次 |
|                           |                    | 确认                           |              |              |

### 2.4 云 CA 购买环节

接上一步,认证成功后,点击立即体验

|     |         |        | ◆<br>◆<br>◆<br>参書您!<br>祭号已注册并实名认证<br>任快体验密室服务吧<br><u>     文印体</u> 絵 | E823) |      |   |
|-----|---------|--------|---------------------------------------------------------------------|-------|------|---|
| 会进入 | 到下图的页面, | 可以购买招采 | 云证书服务了,                                                             | 点击【   | 立即购买 | 1 |

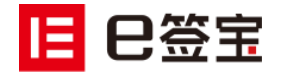

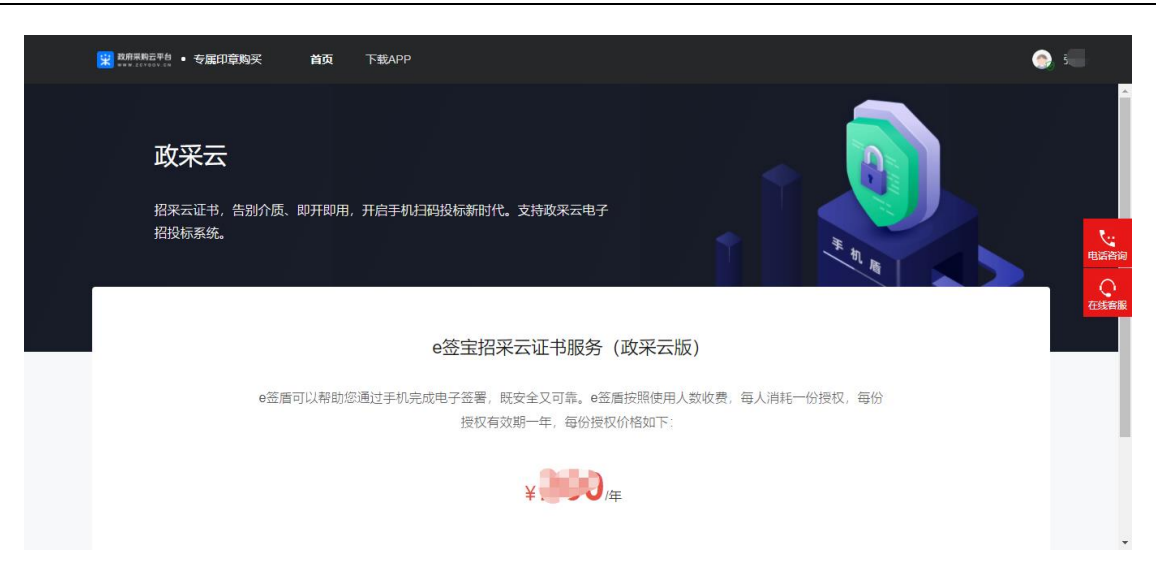

(图片仅供参考,价格以实际网站为准) 输入需要购买的企业名称和社会信用代码-->确定

| 招投标素统。                                                                    | Î            |
|---------------------------------------------------------------------------|--------------|
| 创建企业 × <ul> <li>创建企业 ()</li> <li>資源写您需要为募家企业购买专量印章,并确保企业名称真实有效</li> </ul> |              |
| e运营可以帮:<br>es                                                             | 电运音调<br>在线客服 |
|                                                                           |              |

会进入到购买订单页面,如下图所示,填写购买订单信息(图片仅供参考,价格以实际网站为准)

|        |     | 提交订单 |    |           |
|--------|-----|------|----|-----------|
| 填写完成后, | 点击【 |      | ], | 会进入到支付页面; |

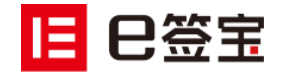

| <mark>目 巳签宝・</mark> 账户中心 i | 首页 企业文件    | 企业模板 审批管理 用          | 沪中心 费用中心 | 证据中心          |          |             |
|----------------------------|------------|----------------------|----------|---------------|----------|-------------|
|                            |            | 我的钱包 我的订单            | 我的赠送 我的  | 账单记录          |          |             |
|                            |            |                      |          |               |          |             |
| 我的订单 > 确认订单信息              |            |                      |          |               |          |             |
| 产品名称                       | 套餐选择       | 购买个数                 | 产品规格     | 标准价格 ;<br>(元) | 有效期 优惠方式 | 合计价格<br>(元) |
| e签宝招采云证书服务 (政采云版)          | e签盾 (政采云版) | ✓ X 1 <sup>^</sup> √ | 总数量:1年   |               | 折扣1%     |             |
| ✓ 我已阅读,同意此协议 点比查看          | 制成         |                      |          |               |          |             |
|                            |            |                      |          | 购买方           | : 企业 (€  | 有限公司)       |
|                            |            |                      |          | 商品金额          | :        | 元           |
|                            |            |                      |          | 总金额           | :        | τ           |
|                            |            |                      |          |               |          | 提交订单        |

#### 完成订单支付即可完成购买;

| E 已签宝·账户中心     | 首页    | 企业文件             | 企业模板      | 审批管理 | 用户中心 | 费用中心 | 证据中心 |        |  |
|----------------|-------|------------------|-----------|------|------|------|------|--------|--|
|                |       |                  |           |      | 我的钱包 | 我的订单 | 我的赠送 | 我的账单记录 |  |
| <del>7</del> 4 | *=/+  |                  |           |      |      |      |      |        |  |
| 115<br>====    |       | 0.00=            |           |      |      |      |      |        |  |
| K क            | 们立动。  |                  |           |      |      |      |      |        |  |
| 0              | 使用余额支 | 付 我的             | 钱包余额: D   | 10   |      |      |      |        |  |
| o              | 使用第三方 | 支付               |           |      |      |      |      |        |  |
| 文              | 付方式   | <mark>达</mark> 克 | <b>付宝</b> |      |      |      |      |        |  |
| and a          | 支付    |                  |           |      |      |      |      |        |  |

#### 2.5 开通法人印章

支付完成后,可通过【首页】,【进入企业控制台】进入到管理授权页面; 如果不小心关闭也页面,可以直接进入网站: <u>https://www.esign.cn/</u> 使用注册的手机号登录即可;

|                  | 领 经办合同 :          | 企业合同 模板管理       | 审批管理 证据管理       | 智能审阅             | 任务中                    | 心 帮助中心          | 消息 🌏 🌄 骄        |
|------------------|-------------------|-----------------|-----------------|------------------|------------------------|-----------------|-----------------|
| 待我操作<br><b>0</b> | 待他人操作<br><b>1</b> | 已完成<br><b>3</b> | 草稿箱<br><b>0</b> | 待我操作<br><b>0</b> | 待他人操作<br>0             | 已完成<br><b>0</b> | 草稿箱<br><b>0</b> |
| 连                | 有限公司              |                 | 进入企业控制台 >       |                  | 有限公司                   |                 | ×               |
| 剩余可签署份数          | 2 购买              |                 |                 |                  |                        | ?               |                 |
| 待我操作             | 待他人操作             | 已完成             | 草稿箱             |                  | 该企业 <sup>4</sup><br>立即 | 暂未认证<br>I认证     |                 |
| 0                | 0                 | 0               | 0               |                  |                        |                 |                 |

进入后点击【印章管理】 --> 【新增法定代表人印章】

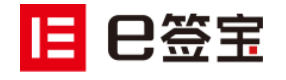

| 비용값     1000000000000000000000000000000000000                                                                                                    | × 1日 巳笠宝・道   | 宝 <b>山</b> 殿公司    |                                      |    |        |                |
|----------------------------------------------------------------------------------------------------|--------------|-------------------|--------------------------------------|----|--------|----------------|
| ا الجنبية         الجنبية                                                                                                    | 连云: 有限公<br>司 | 印章管理              |                                      |    | 新增企业印章 | 新增法定代表人印章 创建作用 |
| ····································                                                                                                    | E 基本信息       | 企业印章 法定代表人印章 作废印章 |                                      |    |        |                |
| D A DADUX         DD TO TO TARE         DD TO TARE         DV CONSTRAINT         DV CONSTRAINT <thdv <="" constraint<="" td=""><td>88 组织机构</td><td></td><td></td><td></td><td></td><td></td></thdv> | 88 组织机构      |                   |                                      |    |        |                |
| ・ 他の登録             ・ 他の登録             ・             ・                                                                                                    | 四 角色权限       | 印章 印章名称           | 印意编号                                 | 状态 | 授权数量   | 操作             |
| 回 単規模板管理 ・ ENL 101e21c4-2a99-4556-aca4+638b888235 正常 2 新規模反 豊寿(の) たかい                                                                                                    | 2。印章管理       |                   |                                      |    |        |                |
|                                                                                                    | □ 审批模板管理     |                   | 101e21c4-2a99-4556-aca4-f63f8b888235 | 正常 | 2      | 新電授权 查看授权 更多 > |

会进入到下图的法人授权页面:

如下图所示,会发送一份电子文件到法人的手机或邮箱,让法人进行电子签名确认; 需联系法人完成电子签署确认; (打开手机或邮箱通过人脸识别确认即可) 如不方便电子签名,可选择【纸质授权书】,上传纸质材料扫描件

| × 目 日签宝・ | 连z 有限公司  |                                                                          |
|----------|----------|--------------------------------------------------------------------------|
| 连云港 有限公  |          |                                                                          |
| 司        | < 返回印度管理 | 创建法定代表人印章                                                                |
| E 基本信息   |          |                                                                          |
| 88 组织机构  |          | 企业管理员尚未获得法定代表人授权,无法创建法定代表人印章 🜖                                           |
| 的 角色权限   |          |                                                                          |
| 2. 印章官理  |          | 法定代表人姓名: 张浩                                                              |
|          |          | 法定代表人证件号: 41 033                                                         |
|          |          | 请输入法定代表人手机号或邮箱                                                           |
|          |          |                                                                          |
| Th 智能台张  |          | 收不到授权申请? 试试纸质授权书                                                         |
| 13 版本管理  |          | 发送惯权申请                                                                   |
| 同 应用管理   |          | ● 系統時向法定代表人眾送《个人印章会证书提便书》,法定代表人签<br>期后即接反成功,此次签署将从企业界户的针输曲幅余量中消耗1个电子合同的数 |

如下图所示:贵公司的法定代表人会收到一条签署短信(如填写手机)或一封签署邮件(如填 写邮箱)

点击短信或邮件的链接可打开签署页面:

| 【e签宝】连<br>公司通知您签署《法定<br>签署》,查看 <u>https://</u><br>/ZZEB2UqN9pkV | 全化表人授权<br>amlt.tsign.cn |
|-----------------------------------------------------------------|-------------------------|
| 1分钟前 1                                                          |                         |
| ⊕ № 短信/彩信                                                       | $\odot$ >               |
| 言链接后 合山珊下凤的面面                                                   | 按指引空武由子效罗即可             |

法定代表人点击短信链接后,会出现下图的页面,按指引完成电子签署即可; 图 1: 使用短信 or 邮箱验证码登录 e 签宝;

图 2: 阅读电子文件,法人阅读无问题后可进行签署;

图 3: 会引导人脸识别或者验证码确认签署,确认完成即授权成功;

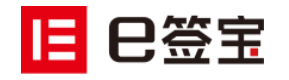

#### 中国互联网电子签名行业领跑者

| 🖾 o 🖏 🕷 🔊 🔊 🖬 🔿 👔 🐼 🖬 🗇 16:18                                   | 🖾 e 端 ill 🥍 ill 🗭 🚺 🐼 🗩 16:18                                                                                                    | 🖾 a 🖏 all 🖗 🚯 🖱 🗩 16:19                              |
|-----------------------------------------------------------------|----------------------------------------------------------------------------------------------------|------------------------------------------------------|
| Smlh5.esign.cn/usercenterFront/Ic                               | a smlh5.esign.cn/mesign                                                                                                    | a smlh5.esign.cn/mesign/success-s                    |
|                                                                 | 法定代表人授权书 目 更多 可定位指定签署区                                                                                                    |                                                      |
| <b>登录</b><br>账号 15 222                                          | 企业法定代表人电子鉴章使用拨权书           症状           近         有限公司           方         有限公司           方         第二           方         第二           近         有限公司           近         1           近く101         1           近く101         1           成計学時、         1           成計学時、         1           成計学時、         1 | <b>签署成功</b><br>e签宝免费为该合同提供存证服务                       |
| 验证码 请输入验证码 获取验证码 登录                                             | 授权范围,府省重要本人签署的公司成合理成分时,<br>授权周期,府省基督先公司指领系统管理员更挑成取<br>消之日止。<br>在上述授权周期内,加本人希望取消授权,应自行联系。鉴定<br>公司、并展徽、密定公司需求基础和保证现实件和其取变件。<br>本人员需就提长人可以的情况是计时授权,并且本人员需在行列<br>使用本人或字案名等的文件或公司如此是非一些中心本人来来                                                                                                    | 文件签署完成后,你可以通过 e签宝官网 查询并申请出证<br>查看文件                  |
|                                                                 | 888人 点击<br>盖章<br>个人章                                                                                                    |                                                      |
|                                                                 | ☐ 由e签宝提供技术支持                                                                                                    | <mark>旧</mark> 巳签宝 🗡 🛒 蚂蚁区块雛                         |
| 立即注册 忘记密码 账号密码登录                                                | ②         ③         提交           手绘         盖章         提交                                                                                                    | II 由e签宝提供技术支持                                        |
| $\leftarrow$ $\rightarrow$ $\bigcirc$ $\odot$ $\vdots$ $\vdots$ | $\leftarrow$ $\rightarrow$ $\bigcirc$ $\odot$ :                                                                                                    | $\leftarrow$ $\rightarrow$ $\bigcirc$ $(2)$ $\vdots$ |
|                                                                 |                                                                                                    |                                                      |

法定代表人授权完成了。重新点击【 照下图的方法,选择印膜。 新增法定代表人印章 】,即可创建法人印章,参

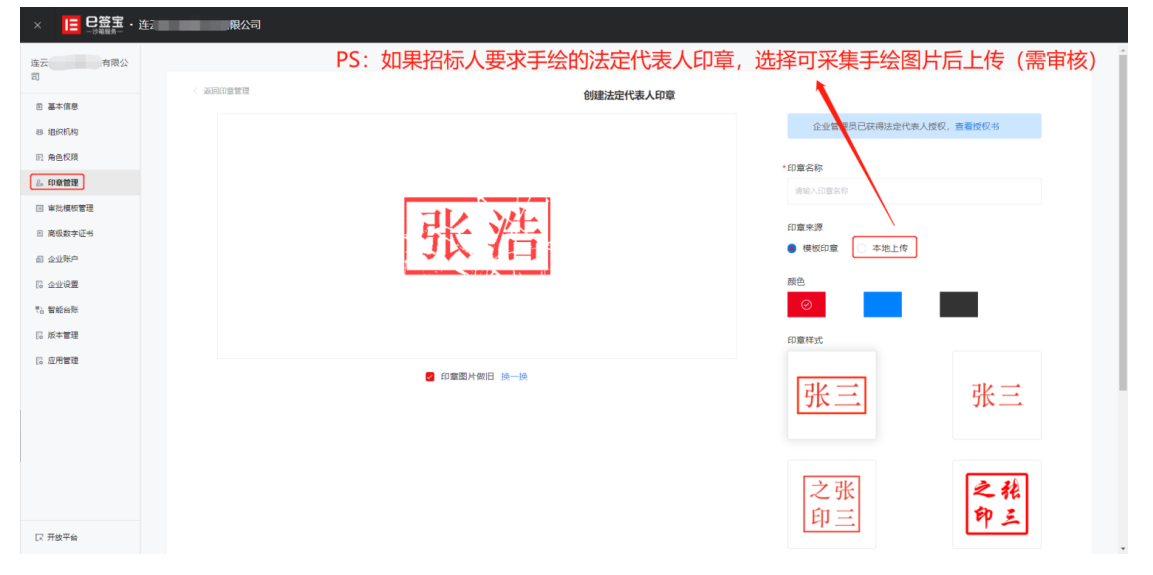

下图为制作成功的效果:

| × 1日 巴签宝・注   | <b>有限公司</b>                             |                                      |    |        |                 |
|--------------|-----------------------------------------|--------------------------------------|----|--------|-----------------|
| 连云湖 与限公<br>司 | 印章管理                                    |                                      |    | 新増企业印章 | 新增法定代表人印章 创建作废章 |
| 回 基本信息       | 企业印章 法定代表人印章 作废印章                       |                                      |    |        |                 |
| 88 组织机构      |                                         |                                      |    |        |                 |
| 旧 角色权限       | 印憲 印憲名称                                 | 印章编号                                 | 状态 | 授权数量   | 操作              |
| 2。印章管理       | ( ( ) ( ) ( ) ( ) ( ) ( ) ( ) ( ) ( ) ( |                                      |    |        |                 |
| □ 审批模板管理     | <u>张</u> 浩 法人章                          | 7a7e5856-4934-4a96-b991-98d1659e117f | 正常 | 1      | 新増授权 童衢授权 更多 ~  |

2.6 添加投标员工,印章授权

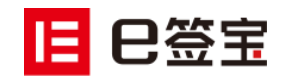

进入【组织机构】(版本不同名称不同,您看到的名称可能为企业成员),点击【添加人员】:

| × 1000000000000000000000000000000000000 | 生生。此有限公司 |       |      |       |           |       |    |           |      |      |      |      |
|-----------------------------------------|----------|-------|------|-------|-----------|-------|----|-----------|------|------|------|------|
| 连云港 何限公<br>司                            | 组织架构     |       |      |       |           |       |    |           |      |      |      |      |
| E 基本信息                                  |          |       |      |       |           |       |    |           |      |      |      |      |
| ⑧ 组织机构                                  | 部门列表     | +批量添加 | 人员列表 | 邀请    | 例表        |       |    |           |      |      |      |      |
| 四 角色权限                                  | 请输入部门名称  |       | 请输入5 | 3工姓名/ | 工号/帐号     | 搜索    |    |           |      | 调整部门 | 添加人员 | 邀请链接 |
| 2。印意管理                                  | 所有部门(1)  |       | D P  | 序号    | 姓名(昵称)    | 张号    | 工号 | 角色 🖓      | 所屬部门 | 状    | 5    | 操作   |
| □ 审批模板管理                                | 未分配部门(1) |       | 0 1  | 1     | 瞿天骄 (瞿天骄) | 13 47 | _  | 普通成员; 管理员 | _    | 未    | 注销   | 编辑   |
| 回 高级数字证书                                |          |       |      |       |           |       |    |           |      |      |      |      |

#### 输入姓名和手机号即可添加投标员工,点击下方【

确定

]

| × 10日 日 日 日 日 日 日 日 日 日 日 日 日 日 日 日 日 日 日 | ·<br>有限公司                                                                                                    |    |
|-------------------------------------------|----------------------------------------------------------------------------------------------------|----|
| 连云清 (有限公<br>司                             | <2012 : 新考期7-項加減長 (~2018年8月1100年6月1日)<br>(2013 : 新考期7-項加減長 (~2018年8月1100年6月1日)<br>(2013 : 100 : 100 : |    |
| 8 基本信息                                    | <b>健然下影</b>                                                                                                    |    |
| ⑧ 组织机构                                    | 瑕称。 e签宝帐号。 工号 角色                                                                                                    | 操作 |
| 67 角色权限<br>2。印章管理                         | 1 5/08 157 68 (C/RESOURCE TELES *                                                                                                    | Û  |
| 审批模板管理                                    | + 1810                                                                                                    |    |
| 回 南极数字证书 回 企业账户                           |                                                                                                    |    |
| 医企业设置                                     |                                                                                                    |    |
| 13 智能台乐                                   |                                                                                                    |    |
| [6 成平昌理<br>[6 应用管理                        |                                                                                                    |    |
|                                           |                                                                                                    |    |
|                                           |                                                                                                    |    |
|                                           |                                                                                                    |    |
| □ 开放平台                                    | 62                                                                                                    |    |

企业公章、法定代表人印章都需要进行授权,参照下图的方法:

| 進云 有限公         | ☞ → 两个印章都需        | 要授权 的现在分词 的现在分词                            | 人印度创建作度度          |
|----------------|-------------------|--------------------------------------------|-------------------|
| 司 基本信息         | 全业印度 法全代教人印度 作用印度 | 新增授权 ×                                     |                   |
| B BRUS         |                   | 2007年 0 第2会会成長 · 会部会会成長                    |                   |
| 2. <b>DONN</b> | 的重的重要称            | ▲ 2900日 日 秋広 現代的温 操作<br>成の角色 印度使用员 ● 印度由批点 |                   |
| (1) 审批模板管理     | <u>张 浩</u> 法人国    | 正常 2 新聞成 5<br>授权范围 派注機板 • 全部合同             | <b>- 新授权 更多 ~</b> |
| 6 22#P         |                   | ₩5238 🖾 2020-0-28 🕱 2021-08-28             |                   |
| i crie         |                   |                                            |                   |
| [] 版本管理        |                   | 3                                          |                   |
| G 应用管理         |                   | 取消 (4定)                                    |                   |

管理员按下图的发方式把右边的印章图片拖拽到左边的授权文件中,一键落章。然后

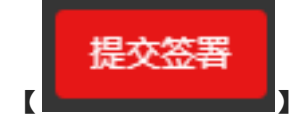

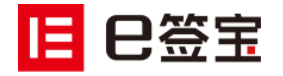

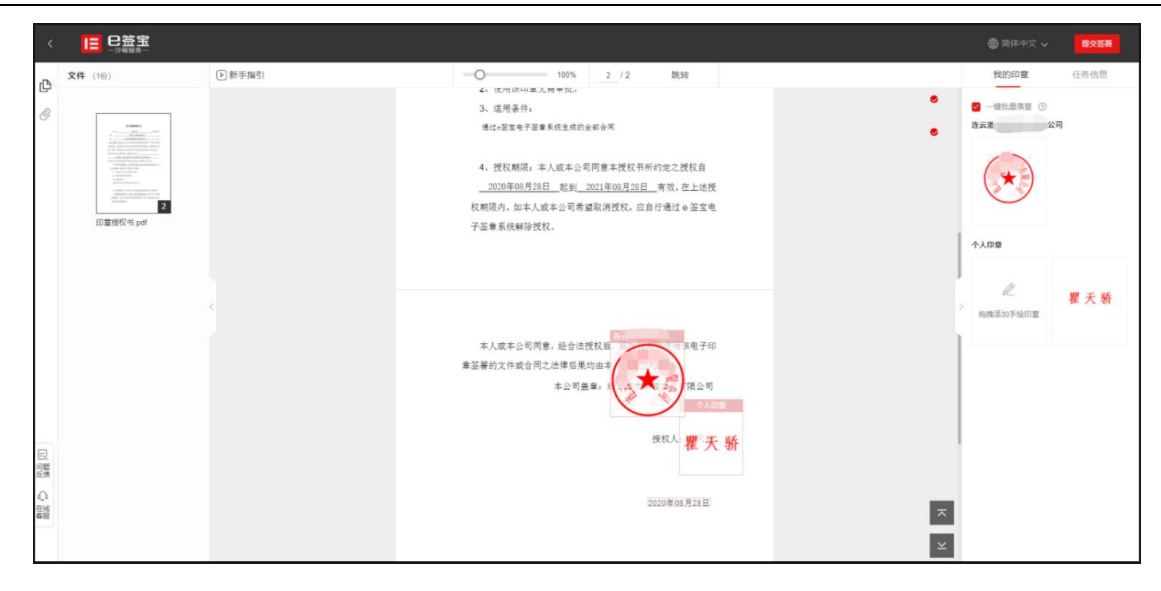

## 2.7 e 签宝云 CA 证书授权给投标员工;

按下图的操作,即可将云 CA 证书授权给投标员工,该员工即可在手机上开通" e 签盾"。

| ×            | 公司                  |                 |                    |                      |                |      |         |      |         |
|--------------|---------------------|-----------------|--------------------|----------------------|----------------|------|---------|------|---------|
| 连云. 有限公<br>司 |                     |                 |                    |                      |                |      |         |      |         |
| 回 基本信息       | <u>手机盾</u> Ukey     |                 | 手机盾授权              |                      | ×              |      |         |      |         |
| 8 组织机构       |                     |                 | ● 请确认"角色权限"中是否已赋予该 | 账号"用印审批"权限,以确保正常签署   |                |      |         |      |         |
| 田 角色权限       | 服务购买时间              | 服务过期时间          | 输入手机号库新信容搜索        | 重词                   | 95.924         | 制    | 绑定设备    | 证书状态 | 銀作      |
| 2. 印度管理      |                     |                 |                    |                      |                |      |         |      | 授权      |
| 国 审批模校管理     |                     |                 | 姓名                 | e签宝帐号                |                |      |         |      | 授权      |
| 高級数字证书       |                     |                 | • BRR 3            | 1575 '88             |                |      |         | . 2  | 援权      |
| 间 企业账户       | 2020-08-28 16:56:45 | 2021-08-28 16:5 | ○ 糧天骄              | 1361 47              |                |      |         |      | 解练 服务证明 |
| [3 企业设置      |                     |                 |                    |                      |                |      |         |      |         |
| で) 智能台所      |                     |                 |                    |                      |                |      |         |      |         |
| 13 版本管理      |                     |                 |                    |                      |                |      |         |      |         |
| [3 应用管理      |                     |                 |                    |                      |                |      |         |      |         |
|              |                     |                 |                    |                      |                |      |         |      |         |
|              |                     |                 |                    | 10%/5                |                |      |         |      |         |
|              |                     |                 |                    | iv愈(页 ♥              | 4              |      |         |      |         |
|              |                     |                 |                    | 取別                   | atute          |      |         |      |         |
|              |                     | 通过"角            | 色权限"功能配置好相应权限,即可   | 将企业手机盾赋予员工,员工开通后用于文件 | ·<br>陈署、可直接加善企 | 业印度员 | 工如何开通手机 | 香?   |         |

## 2.8 投标员工下载 APP, 开通招采云证书;

1)下载 APP: 直接各大应用商店搜索 e 签宝,或者扫描下方二维码;

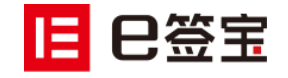

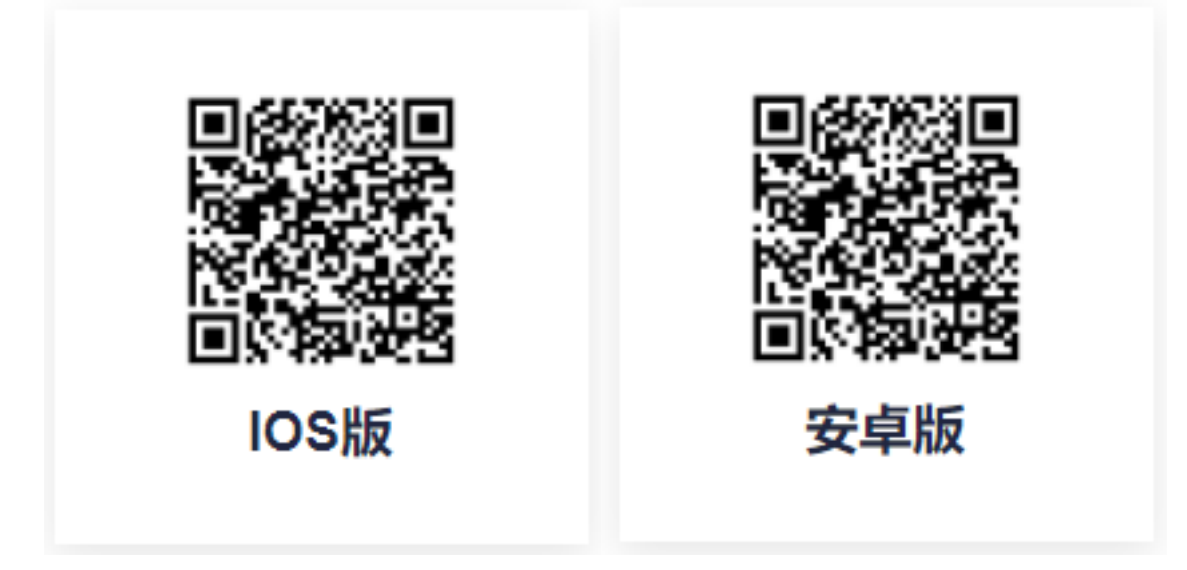

- 2) 如下图所示:
- 图 1: 用自己的手机登录 APP;
- 图 2: 点击进入个人中心;
- 图 3: 点击手机盾, 按引导即可完成开通;

| :<br>IE C | ®®⊽≭®D17.02 | ****<br>T作台<br>測试零三有限 ・ 会報列余:10份> | ■ Hal Hal S<br>< 个人中心 | 0 ≉ 0 € 1525<br>• Etta |
|-----------|-------------|-----------------------------------|-----------------------|------------------------|
| 手机号       |             | 1973年1月 1918人第1月                  | 0                     |                        |
| 136       | 8           | 最近文件                              | み 印章管理                |                        |
|           |             |                                   | ◎ 账号安全                |                        |
| 验证码       | 获取验证码       |                                   | ⑦ e 签盾                |                        |
|           |             |                                   | 三 通知设置                |                        |
| 确认        | 登录          | 暂无文件                              | 🖉 意见反馈                |                        |
|           |             |                                   | □ 在线客服                |                        |
|           |             | 物味描版                              | □ 关于我们                |                        |
|           |             | 邀您快速体验                            | 退出登录                  |                        |
| 账密登录      | 立即注册        |                                   |                       |                        |

3)点击【立即开通】》选择身份认证方式并完成实人认证

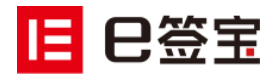

| 上午11:22                                              | X 📚 🦻                     | 上午11:22         | X 🛜 🔊       |   | 上午11:25 |                                            | X 🛜 (12)          |
|------------------------------------------------------|---------------------------|-----------------|-------------|---|---------|--------------------------------------------|-------------------|
| くチャーチの手の手の手の手の手の手の手の手の手の手の手の手の手の手の手の手の手の手の手          |                           | く 身份认证          |             |   | <       | 手机盾                                        |                   |
|                                                      |                           | 使用手机盾前,请验       | 证身份确保是您本人操作 |   |         |                                            |                   |
| 9                                                    |                           | 请选择人脸识别通道完成身份验证 |             |   | 该密码是    | <b>清输入手机盾密码</b><br>您进行手机盾相关操作的<br>请谨慎设置并牢记 | <b>]</b><br>9唯一凭证 |
| 手机盾是基于智能手机实现传统U盾(USE<br>密码技术。e签宝手机盾可用于身份认证、<br>护等功能。 | 3KEY ) 功能的手机<br>电子签名 、数据保 |                 | 🔗 腾讯云       |   |         |                                            |                   |
| 立即开通                                                 |                           |                 |             |   |         |                                            |                   |
|                                                      |                           |                 |             |   |         |                                            |                   |
|                                                      |                           |                 |             |   |         |                                            |                   |
|                                                      |                           |                 |             |   | 1       | 2                                          | 3                 |
|                                                      |                           |                 |             |   | 4       | 5                                          | 6                 |
|                                                      |                           | 1               |             |   | 7       | 8                                          | 9                 |
|                                                      |                           | 其他              |             |   | 0       | $\langle \times \rangle$                   |                   |
| = 0                                                  | <                         | =               |             | ] | Ξ       | D                                          | <                 |

## 2.9 回到政采云平台,绑定天谷云 CA

按下图的步骤进行操作:

|      | く 返回工作台                | CA管理                               |                                                                                                    |                                                |            |         |             | #定CA #定操作说明                 |  |
|------|------------------------|------------------------------------|----------------------------------------------------------------------------------------------------|------------------------------------------------|------------|---------|-------------|-----------------------------|--|
|      | 〇 总克<br>品 机构信息         | <b>账户:</b> 请输入                     |                                                                                                    | 姓名: 胡松入                                        |            |         |             | 夏西(按东                       |  |
|      | 图 CA管理 *               | 鄉定账户                               | CA证书信息                                                                                                    | 绑定人                                            |            |         | 1973        | atin 操作                     |  |
|      | CA制度与解释                |                                    |                                                                                                    |                                                |            |         |             |                             |  |
|      | CA证书申锁                 |                                    |                                                                                                    |                                                |            |         |             |                             |  |
|      | 局应用管理                  |                                    | CA绑定                                                                                                    |                                                | ×          |         |             |                             |  |
|      | 🗵 账户管理                 |                                    | () CARTAN                                                                                                    | Pacifications:是在新台口10月11日的时间就,通过这口话》(          | C A 20192  |         |             |                             |  |
|      | ③ 流程管理                 |                                    | の日本語の                                                                                                    | していたのでは、「「「「「「」」」」、「「」」」、「「」」、「」」、「」」、「」」、「」」、 | Colligna - |         |             |                             |  |
|      | ③ 流程管理                 |                                    |                                                                                                    | • 姓名: 御送留本级平腔单位02 *                            |            |         |             |                             |  |
|      | ③ 权限管理 *               |                                    |                                                                                                    | * CA股份容: 天公云CA *                               |            |         |             |                             |  |
|      | A 部门管理                 |                                    |                                                                                                    |                                                |            |         |             |                             |  |
|      |                        |                                    |                                                                                                    | RUH RALE 3                                     |            |         |             |                             |  |
|      | △ 预整管理                 |                                    |                                                                                                    |                                                |            |         |             |                             |  |
|      | 記書管理     *     *     * |                                    |                                                                                                    |                                                |            |         |             |                             |  |
|      | ③ 流程管理                 |                                    |                                                                                                    |                                                |            |         |             |                             |  |
| 绑定效果 |                        |                                    |                                                                                                    |                                                |            |         |             |                             |  |
|      | 😧 政府采购云平台              | ■ 系统管理 ▼ ② 測试省本级                   | বগ্র                                                                                                    |                                                | 前台大        | ர நா கூ | 消息 CA管理     | <b>又 新成會本级采购单位02</b><br>有限。 |  |
|      | < 返回工作台                | CA管理                               |                                                                                                    |                                                |            |         |             | 绑定CA 绑定操作说明                 |  |
|      | 0.83                   | <b>账户:</b> 请输入                     |                                                                                                    | 姓名: 请输入                                        |            |         |             | 重置 搜索                       |  |
|      | 品 机构信息                 |                                    |                                                                                                    |                                                |            |         |             |                             |  |
|      | ◎ CA管理 *               | 那定账户                               | CANERS: WITE OF CA                                                                                                    | 專定人                                            |            |         | 那定时间        | 操作                          |  |
|      | CA绑定与解绑                | 姓名: 測试督本级采购单位02<br>账户: cssbjcgdw02 | CAMBOSINE AND THE COMPANY CAMBOSINE AND THE CAMBOSINE AND THE CAMB | bad 测试省本级采购单位02                                |            |         | 2020-08-2   | 8 17:27:23 解除绑定             |  |
|      | CA证书申锁                 |                                    |                                                                                                    |                                                |            |         | 10 祭/页 ▼ Go |                             |  |
|      | LO AY/DEAE             |                                    |                                                                                                    |                                                |            |         |             |                             |  |

## 2.10 下载 CA 驱动

下载地址: <u>https://customer.zcygov.cn/CA-driver-download</u>

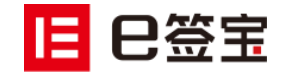

| <b>※ 政府采购云平台</b> 客户端&驱动下载 |          |       |       |   |                     |  |  |
|---------------------------|----------|-------|-------|---|---------------------|--|--|
| 客户端                       |          |       |       |   | 最近更新日期: 2020年09月15日 |  |  |
|                           | 立即下載     |       |       |   |                     |  |  |
| 浙江省                       |          |       |       |   | 最近更新日期: 2020年07月02日 |  |  |
|                           | 立即下戦     |       |       | 击 |                     |  |  |
|                           | 浙江汇信CA驱动 | 浙江天谷C | 43区元) |   |                     |  |  |

然后会进入到下图的下载页面。

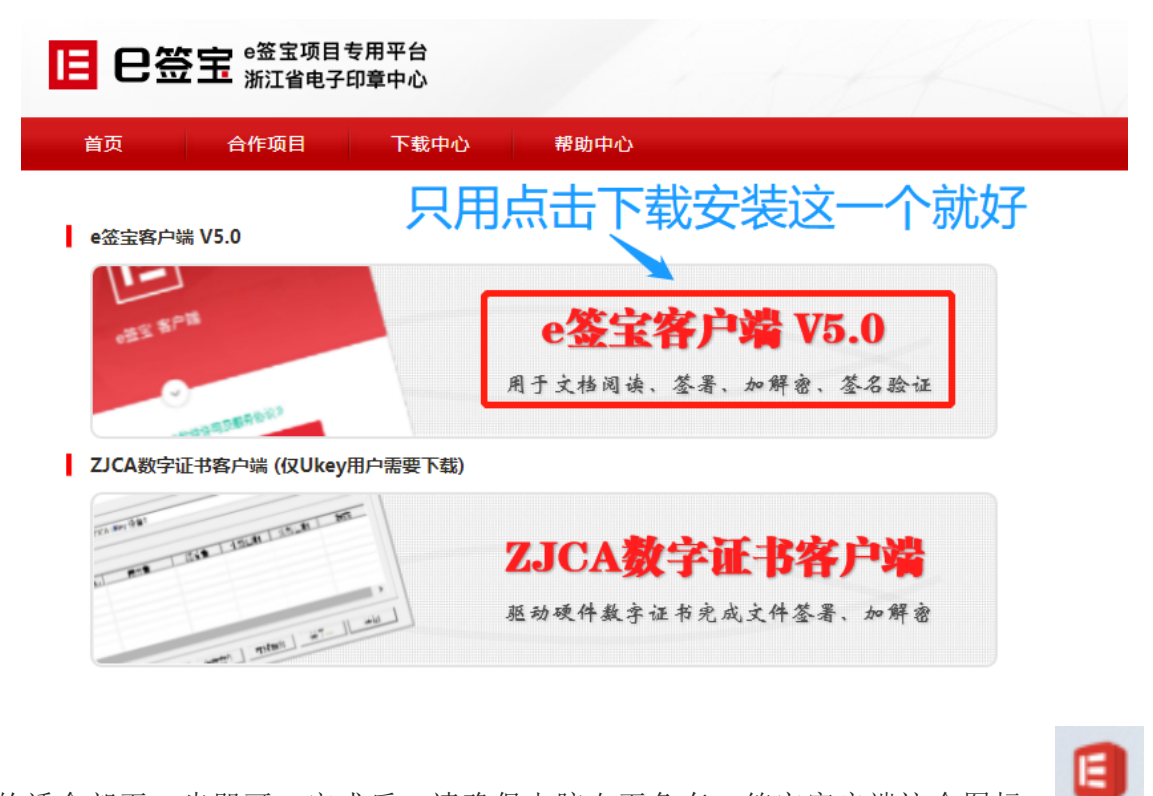

安装的话全部下一步即可,完成后,请确保电脑右下角有 e 签宝客户端这个图标:

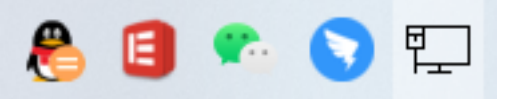

完成上述步骤,您就可以使用手机扫码进行投标了(包含扫码登陆,扫码签章、扫码加密和解 密标书文件等功能)

加密解密注意事项:

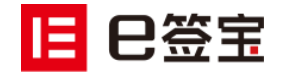

e 签宝云 CA 的每一步操作都依赖驱动,用户在进行投标的时候,尤其是**解密**的时候,用于**解密**的电脑请不要忘记安装 e 签宝客户端。

请确保电脑右下角有 e 签宝客户端这个图标:

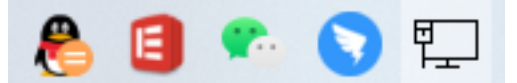

## 3、专属咨询通道

3.1 项目负责人

项目负责人请钉钉联系:凌云

#### 3.2 项目专属咨询通道

专属钉钉群:《政采云&天谷 CA 技术支持服务群》

PC 端咨询地址: <u>http://tseal.cn/k.html</u> 可及时反馈问题截图,帮助客服快速定位问题。

移动端咨询:微信、支付宝、浏览器等任意 APP 扫描下方二维码即可唤起在线客服:

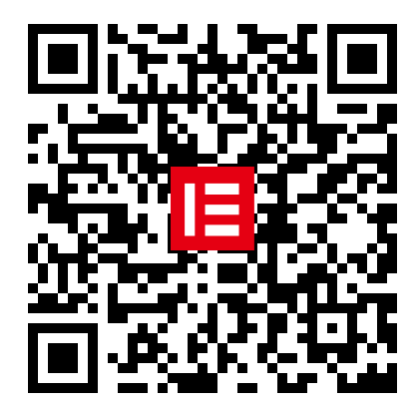

e 签宝在线客服二维码

#### 3.3 咨询热线

天谷公司客服热线: 400-0878-198